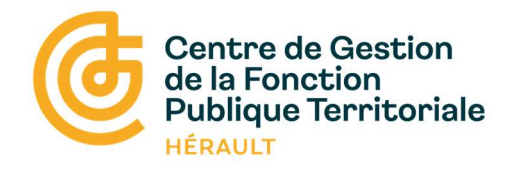

## Webinaire : Les étapes de la saisie du RSU

# DONNÉES SOCIALES 2023 DES CENTRES DE GESTION

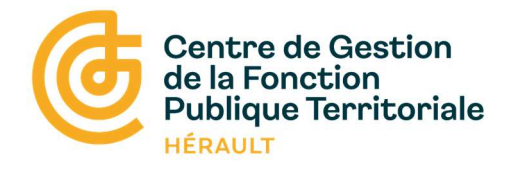

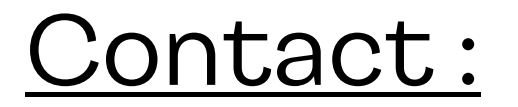

## Adrien CALIPPE - Référent RSU 34

rsu@cdg34.fr

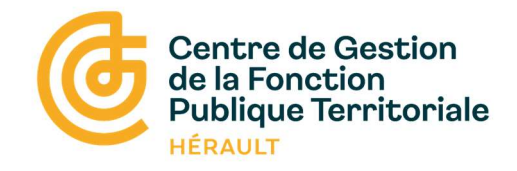

#### Informations générales sur le RSU

Institué par la loi du 6 août 2019 de transformation de la fonction publique, le Rapport Social Unique (RSU) rassemble des indicateurs relatifs à la gestion des ressources humaines.

#### Le RSU représente :

- Une obligation légale
- Un état des lieux des données RH de votre collectivité
- Un outil de dialogue social
- Un instrument de comparaison dans l'espace et le temps
- Une aide précieuse pour élaborer vos Lignes Directrices de Gestion

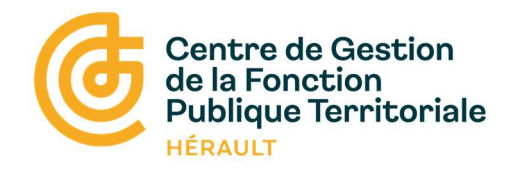

#### Qui est concerné par le RSU ?

- Le RSU s'adresse uniquement aux structures dont le SIRET est **Actif** au 31 décembre de l'année
  - Certaines structures dissoutes depuis plusieurs années disposent d'un N° SIRET toujours actif auprès de l'INSEE (CCAS, caisse des écoles, syndicats,....)
- ⇒ Contactez le service dédié de l'INSEE pour demander une mise à jour : Courriel : <u>sirene-secteurpublic@contact-insee.fr</u> Pour consulter le répertoire sirène : <u>https://avis-situation-sirene.insee.fr/</u>

• Le RSU s'adresse uniquement aux établissements principaux <u>Ex :</u> Les EHPAD qui sont pour la plupart des établissements secondaires rattachés au CCAS doivent être intégrées aux données du CCAS.

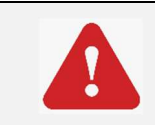

*Sur la plateforme donnée sociales, il n'existe pas de compte pour les établissements secondaires.* 

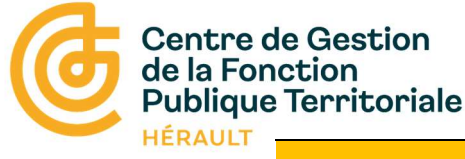

#### Les étapes de saisie du RSU :

#### 1/ Connexion à l'application : <u>https://bs.donnees-sociales.fr/</u>

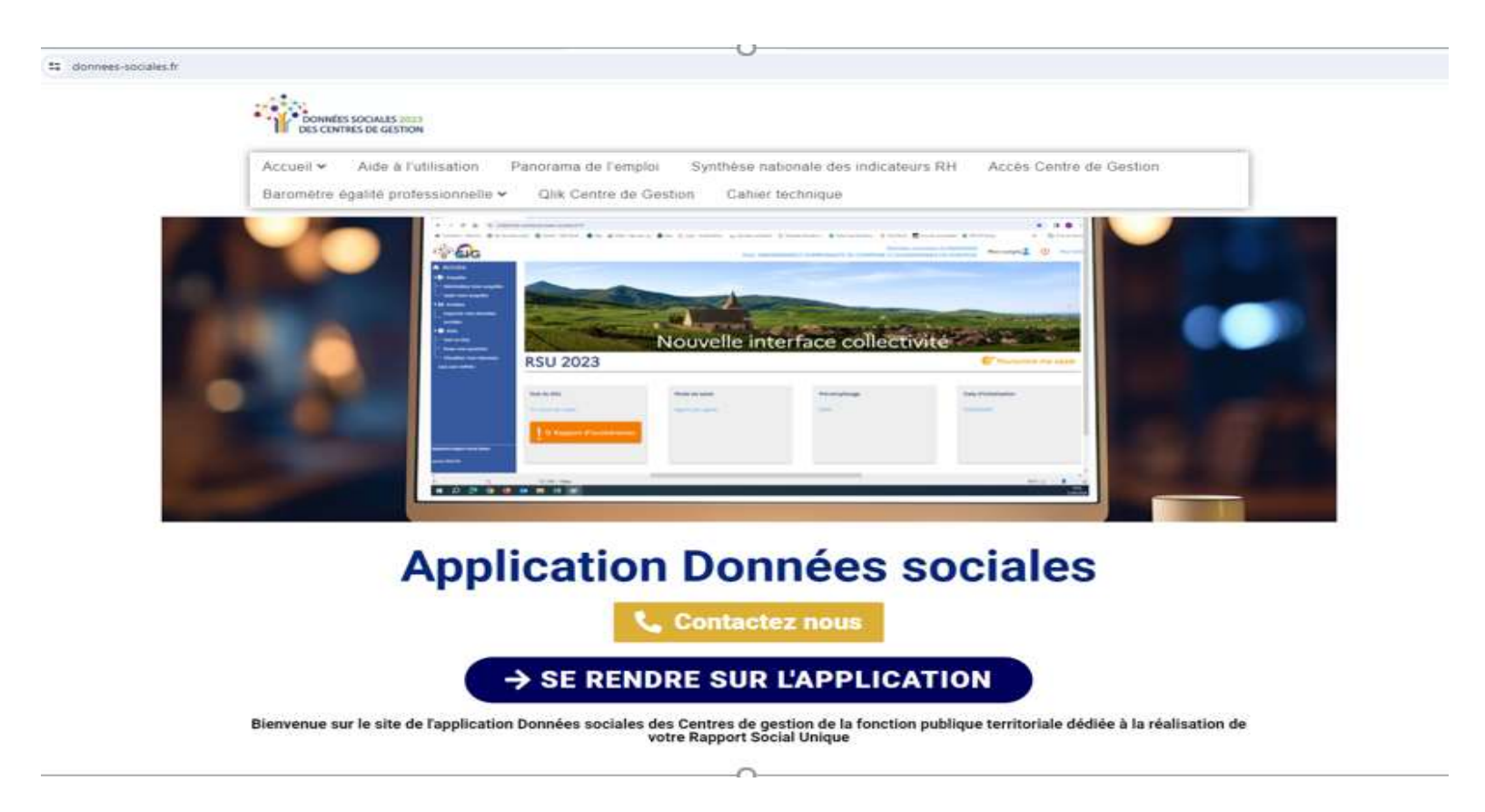

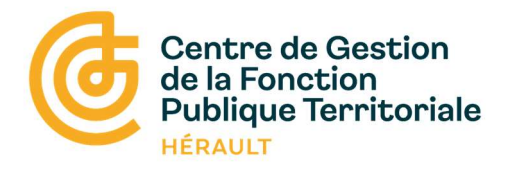

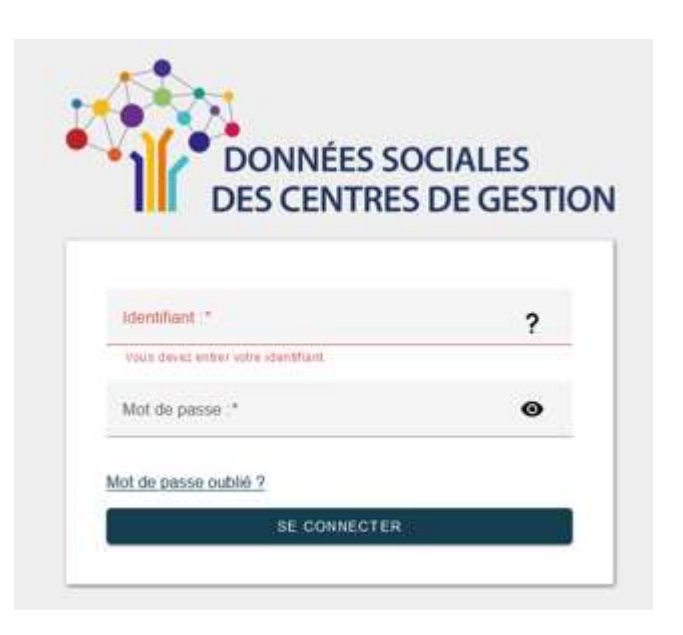

• L'identifiant est le numéro de SIRET

(Pour les EHPAD : l'identifiant est le numéro SIRET du CCAS)

• Le mot de passe provisoire reçu par courriel

A NE PAS ENREGISTRER LE MOT DE PASSE PROVISOIRE DANS LE GESTIONNAIRE DE MOTS DE PASSE DE VOTRE NAVIGATEUR

• Définir un nouveau de mot passe en respectant les critères de sécurité

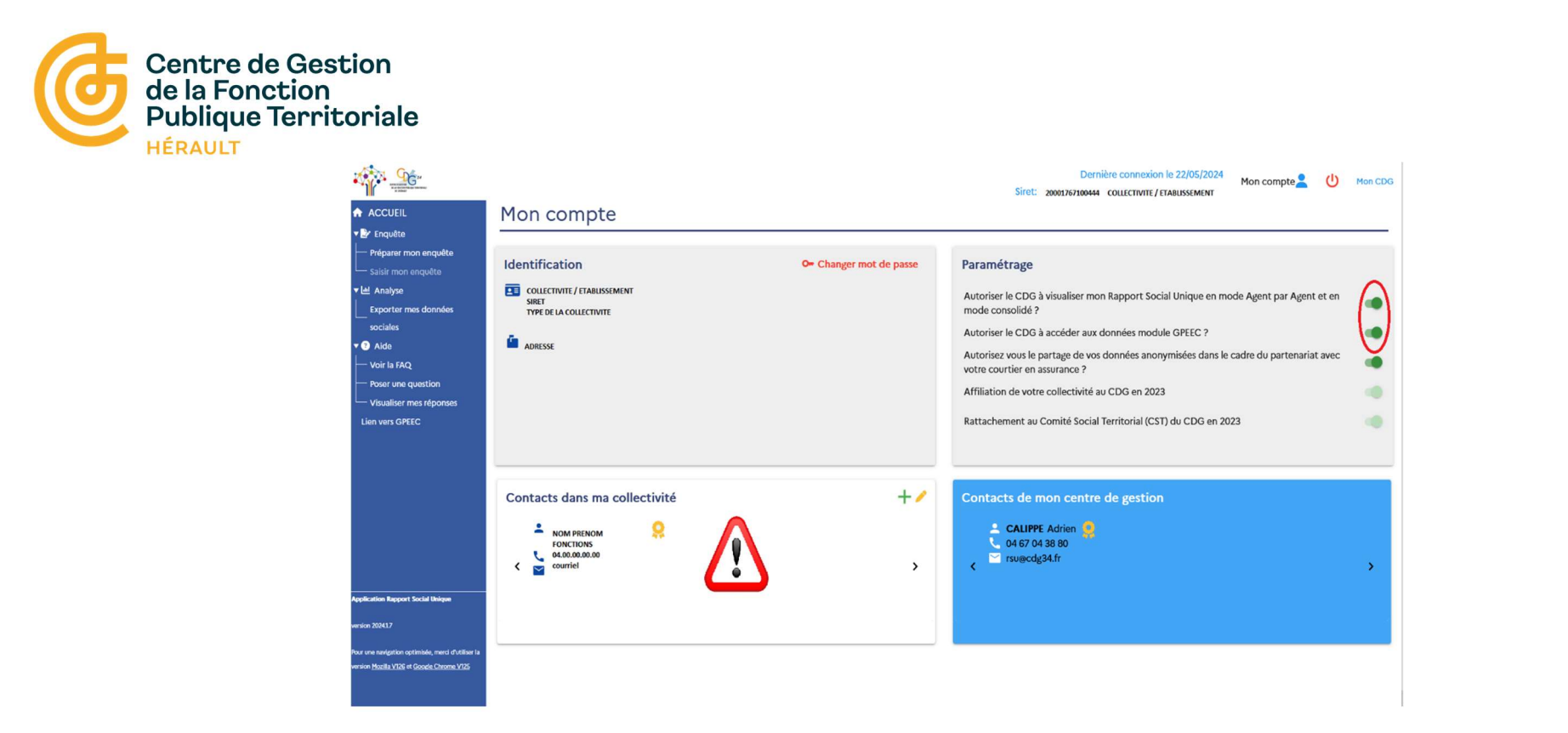

• Renseignez/ Actualisez vos informations de contact afin de faciliter vos échanges avec le CDG 34.

• Autorisez votre CDG à accéder à votre Rapport Social Unique (fortement recommandé) afin de faciliter l'aide du CDG 34 si besoin.

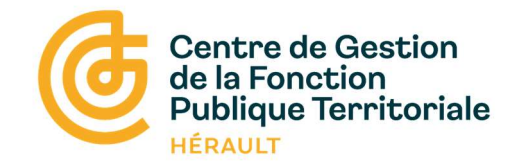

#### 2/ Préparer mon enquête

| · <u></u>                                                                                                    |                                                       |                | Dernière connet<br>Siret: 20001767100444 COLLECTR | ion le 22/05/2024<br>Mon compte de Mon CDG |  |  |
|----------------------------------------------------------------------------------------------------|-------------------------------------------------------|----------------|---------------------------------------------------|--------------------------------------------|--|--|
| ACCUEIL                                                                                                    | RSU 2023                                              |                |                                                   |                                            |  |  |
| Préparer mon enquête     Saisir mon enquête     Saisir mon enquête     Langue     Exporter mes données     sociales     Sociales     Aide     Voir la FAQ     Poser une question | Etat du RSU<br>Non saisie<br>O Rapport d'incohérences | Mode de saisie | Pré-remplissage                                   | Date d'initialisation                      |  |  |
| deation Report Social Unique                                                                                                    |                                                       |                | Denikre conn<br>Siret: 2001/2010644 COLLETV       | xion le 22/05/2024<br>Tr / Tradussiment    |  |  |
| ACCUEIL  Enquête  Préparer mon enquête                                                                                                    | Démarrer ma saisie RSU                                | J 2023         |                                                   |                                            |  |  |
| Saisir mon enquête                                                                                                    | Démarrer une saisie avec pré-remplissage              |                | Démarrer une saisie sans pré-remplissage          |                                            |  |  |
| sociales  C Aide  Voir la FAQ  Bosor uno question                                                                                                    |                                                       |                | Agent par agent                                   |                                            |  |  |
| <ul> <li>Poser une question</li> <li>Visualiser mes r</li></ul>                                                                                                    |                                                       |                | Tableau par tableau                               |                                            |  |  |
|                                                                                                    | Aucun agent rémunéré en 2023                          |                | Effacer les données saisies                       |                                            |  |  |
| oplication Rapport Social Unique                                                                                                    | O Transmettre mon RSU à vid                           | e              | A Réinitialiser le mode de                        | saisie                                     |  |  |
| our une navigation optimisée, merci d'utiliser la<br>ension Mozilla V126 et Goode Chrom <u>e V125</u>                                                                            |                                                       |                |                                                   |                                            |  |  |

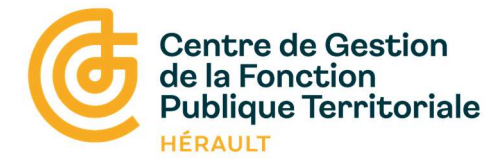

3/ Choix du mode de saisie

<u>Avec pré-remplissage</u>

Import de vos 12 fichiers DSN 2023 Au format (.dsn) ou (.TXT)

Ou

Import de votre fichier d'échange (via votre SIRH) Au format (.TXT)

<u>Sans pré-remplissage :</u>

Saisie agent par agent (conseillée pour les petites collectivités)

<u>Ou</u>

Saisie consolidée (conseillée pour les grandes collectivités)

<u> Transmettre RSU à vide :</u>

Aucun agent rémunéré en 2023 *(CCAS <u>ou</u> établissements satellites)* 

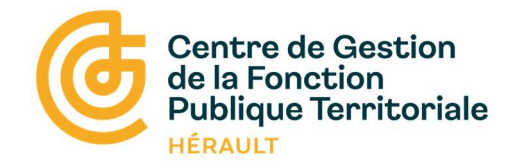

#### 4/ Compléter les données agents

#### Saisie agent par agent

| Statut                    | Effectif théorique<br>au 31/12/2022 | Nombre d'arrivées<br>en 2023 | Nombre de départs<br>en 2023 | Effectifs présents et<br>rémunérés au 31/12/2023 | + Ajouter agent              |     |
|---------------------------|-------------------------------------|------------------------------|------------------------------|--------------------------------------------------|------------------------------|-----|
| Fonctionnaire             | 137                                 | 5                            | 27                           | 115                                              |                              |     |
| Contractuel permanent     | 32                                  | 44                           | 19                           | 57                                               | Nombre d'agent contrôlés :   | 250 |
| Contractuel non permanent | 93                                  | 7                            | 52                           | 48                                               | Nombre d'agent à contrôler : | 68  |
| Emplois permanents        | 169 49                              |                              | 46                           | 172                                              |                              |     |

#### Supprimer les agents sélectionnés

Colonnes visibles Ŧ :: \* , ID, Nom, Prénom, Commentaire, Date de naissance, Genre, Statut, Etat, BOETH, Action Date de BOETH ID Nom Prénom Commentaire Genre Statut Etat Action naissance 100% 70300 \*\*\* \*\*\* \*\*\* Titulaire Femme + Non Modifier 100K \*\*\* \*\*\* \*\*\* . 70301 Modifier Femme Contractuel sur emploi non permanent 100% \*\*\* \*\*\* \*\*\* н 70302 Contractuel sur emploi permanent Non Femme Modifier

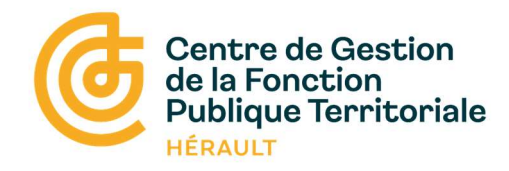

#### 5/ Compléter les données collectivité

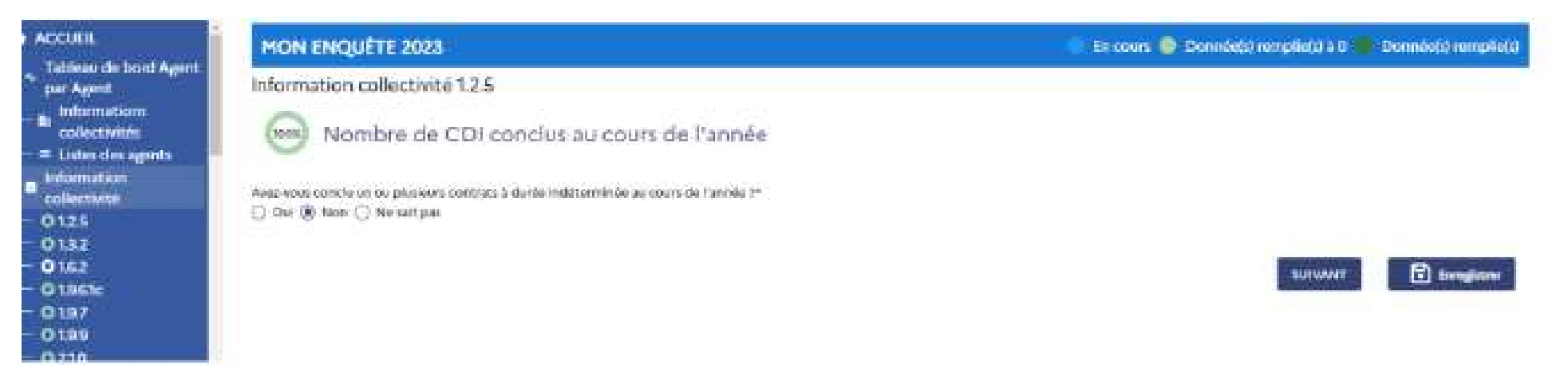

Progression de la saisie :

- O = saisie incomplète
- O = pas de données
- = saisie complète

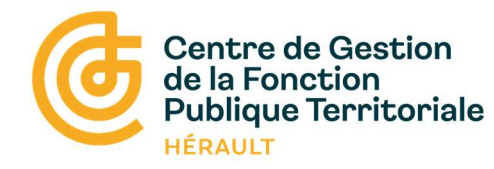

#### 6/ Générer mon RSU

|                                                                                                    | Dernière connexion le 06/05/2024 Mon compte 2 U Mon CC                                     |
|----------------------------------------------------------------------------------------------------|--------------------------------------------------------------------------------------------|
| ACCUEIL<br>↓ ↓<br>↓ Tableau de bord Agent<br>↓ par Agent<br>↓ Informations                                                        | Tableau de bord agent par agent                                                            |
| <ul> <li>■ collectivités</li> <li>■ Liste des agents</li> </ul>                                                                   | ▲     Réinitialiser<br>la saisie     Export EXCEL<br>données agents     Générer mon<br>RSU |
|                                                                                                    | Saisie débutée le 06/05/2024 sans pré-remplissage.                                         |
|                                                                                                    | Informations des agents Données collectivité                                               |
|                                                                                                    | Nombre d'agents contrôlés :     0       Nombre d'agents à contrôler :     3                |
|                                                                                                    | Imformations collectivité 0%                                                               |
| Application Rapport Social Unique                                                                                                 | Kecupeter ma sasie Greec. 2022                                                             |
| version 20241.7<br>Pour une navigation optimisée, merci d'utiliser la<br>version <u>Mezilla V125</u> et <u>Google Chrome V125</u> |                                                                                            |
|                                                                                                    |                                                                                            |

Permet de basculer en mode consolidé

(Les informations des agents vont être fusionnées)

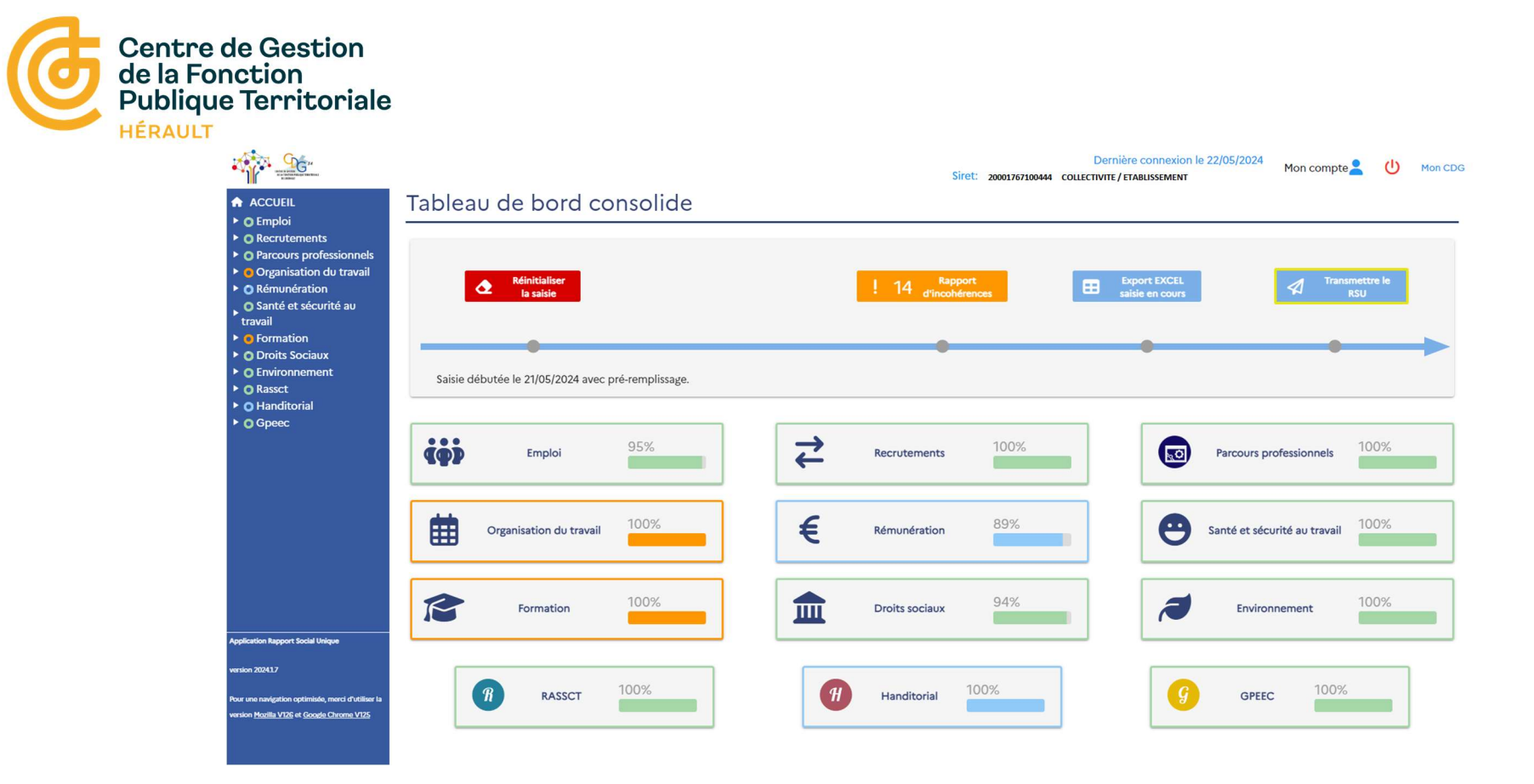

#### Vérifier la cohérence des données :

La plateforme dispose d'un grand nombre de contrôle de cohérence

= Les indicateurs en orange doivent être contrôlés et éventuellement corrigés

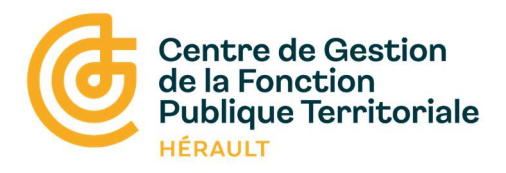

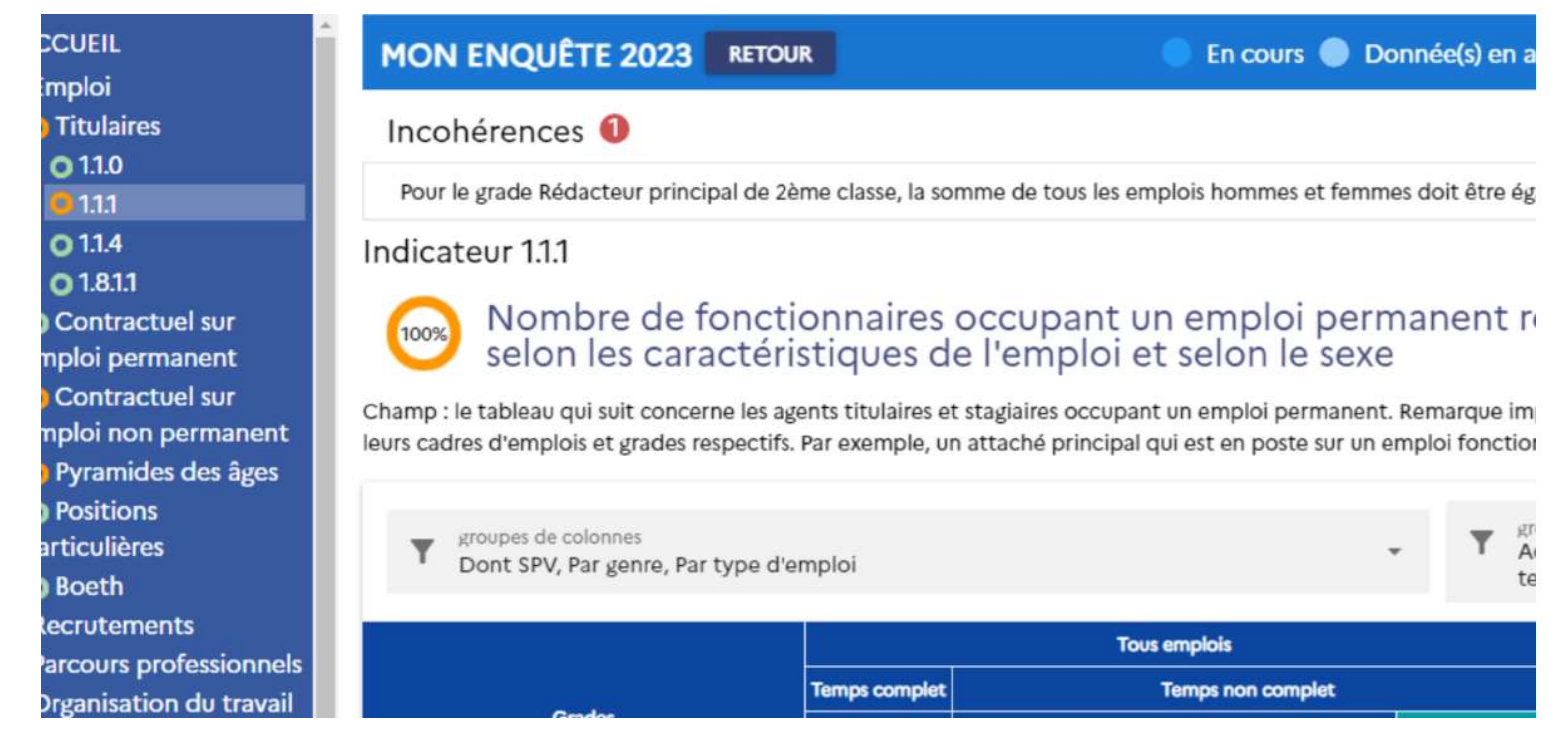

### Exemple de traitement d'incohérence :

= L'indicateur 1.1.1 apparait en orange

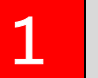

Un bouton rouge permet de développer le texte explicatif de l'incohérence à corriger

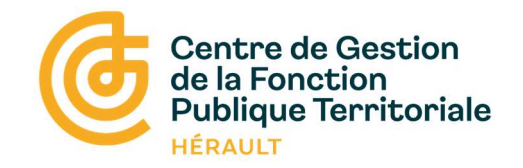

#### 6/ Transmettre mon RSU

| ACCUEIL  C Emploi  C Recrutements                                                                                                    | Tableau de bord consolide                                                        |                                                             |                              |  |  |  |
|----------------------------------------------------------------------------------------------------|----------------------------------------------------------------------------------|-------------------------------------------------------------|------------------------------|--|--|--|
| <ul> <li>O Recrutements</li> <li>O Parcours professionnels</li> <li>Organisation du travail</li> <li>O Rémunération <ul> <li>O Santé et sécurité au travail</li> </ul> </li> <li>O Formation <ul> <li>O Torits Sociaux</li> <li>O Environnement</li> <li>O Rassct</li> <li>O Handitorial</li> <li>O Gpeec</li> </ul> </li> </ul> | Réinitialiser<br>la saisie<br>Saisie débutée le 21/05/2024 avec pré-remplissage. | ! 5 Rapport<br>d'incohérences Export EXCE<br>saisie en cour | Transmettre le<br>RSU        |  |  |  |
|                                                                                                    | Emploi 100%                                                                      | Recrutements                                                | Parcours professionnels      |  |  |  |
|                                                                                                    | Organisation du travail                                                          | Rémunération 89%                                            | Santé et sécurité au travail |  |  |  |

☑ La transmission du RSU n'est pas définitive,

Elle permet aux agents du CDG 34 d'accéder aux données pour une vérification avant validation

🕑 La date limite pour renseigner l'enquête 2023 est fixée au 🛛 31 octobre 2024.

🔍 Si besoin votre RSU peut être déverrouiller afin d'y apporter

des compléments ou corrections

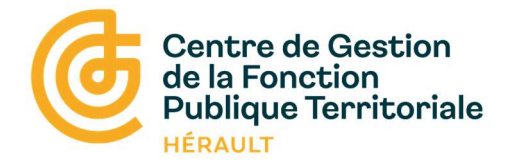

#### 7/ Valoriser les données

| ACCUEIL  Complete  Réinitialiser mon enquête  Mes données saisies | Espace Analyses 📈 |                |                               |              |                |          |
|-------------------------------------------------------------------|-------------------|----------------|-------------------------------|--------------|----------------|----------|
| Exporter mes données<br>sociales                                  | Enquête           | Etat de saisie | Nombre d'agents<br>permanents | Mes Analyses |                |          |
|                                                                   |                   |                |                               | X I RSU      | Données agents | g<br>HA  |
|                                                                   | Campagne RSU 2023 | Transmis       | 0                             | <b>±</b>     | <b>.</b>       | <b>.</b> |
|                                                                   | RSU 2022 34       | Validé         | 0                             | +            |                | +        |

☑ L'onglet « Analyse » vous permet de télécharger des synthèses automatisées